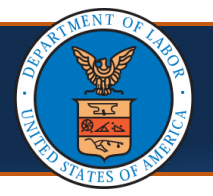

## **Locating 1099s in the Provider Portal** Quick Reference Guide

This quick reference guide outlines the steps a provider will take to locate 1099s from within the Provider Portal.

## Locating 1099s in the Provider Portal

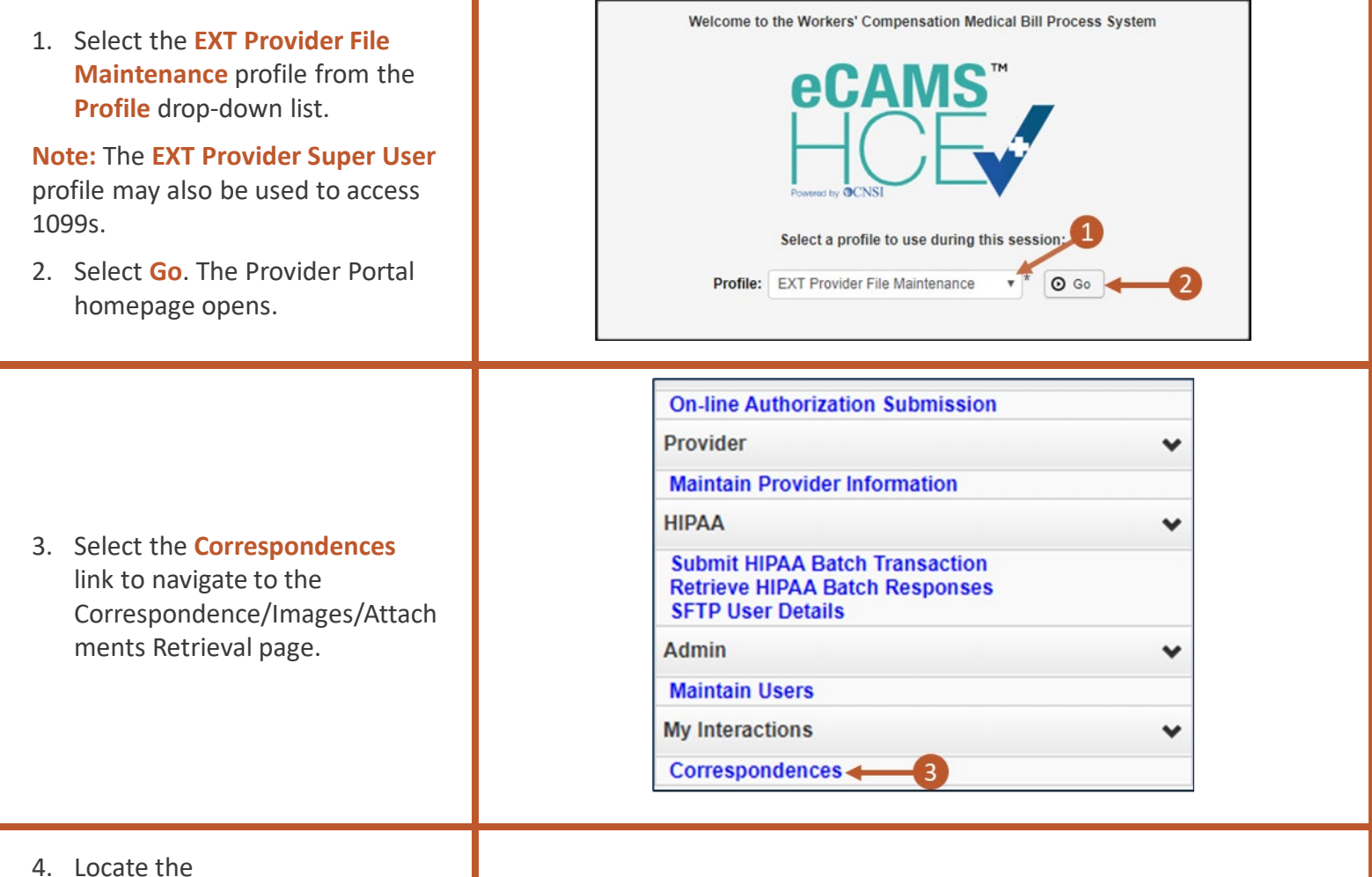

- Locate the Correspondence/Images/Attach ments Retrieval page, which has two grids.
- Locate the 1099 in the first grid, Correspondence Retrieval Page, titled "1099 MISC" under the CORRESPONDENCE TITLE column.
- To open the 1099, select the linked text in the CORRESPONDENCE ID column. A separate window opens showing the 1099.

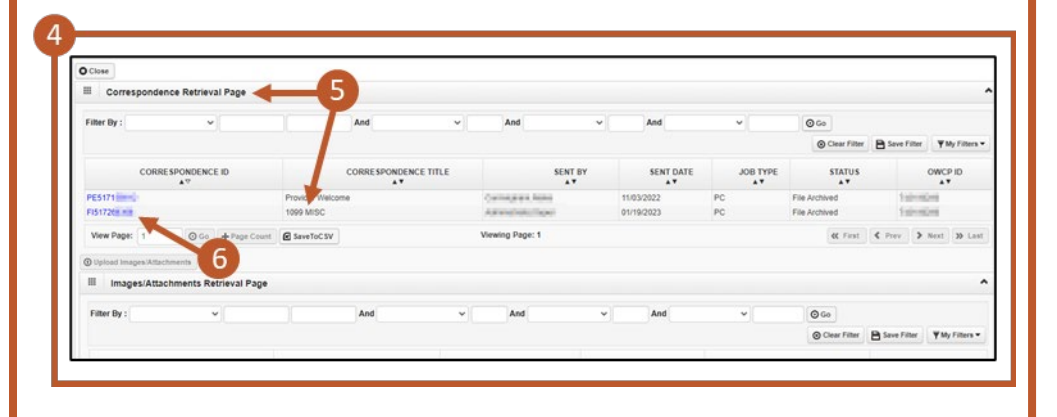

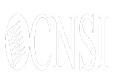

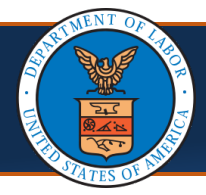

## Locating 1099s in the Provider Portal, Cont'd

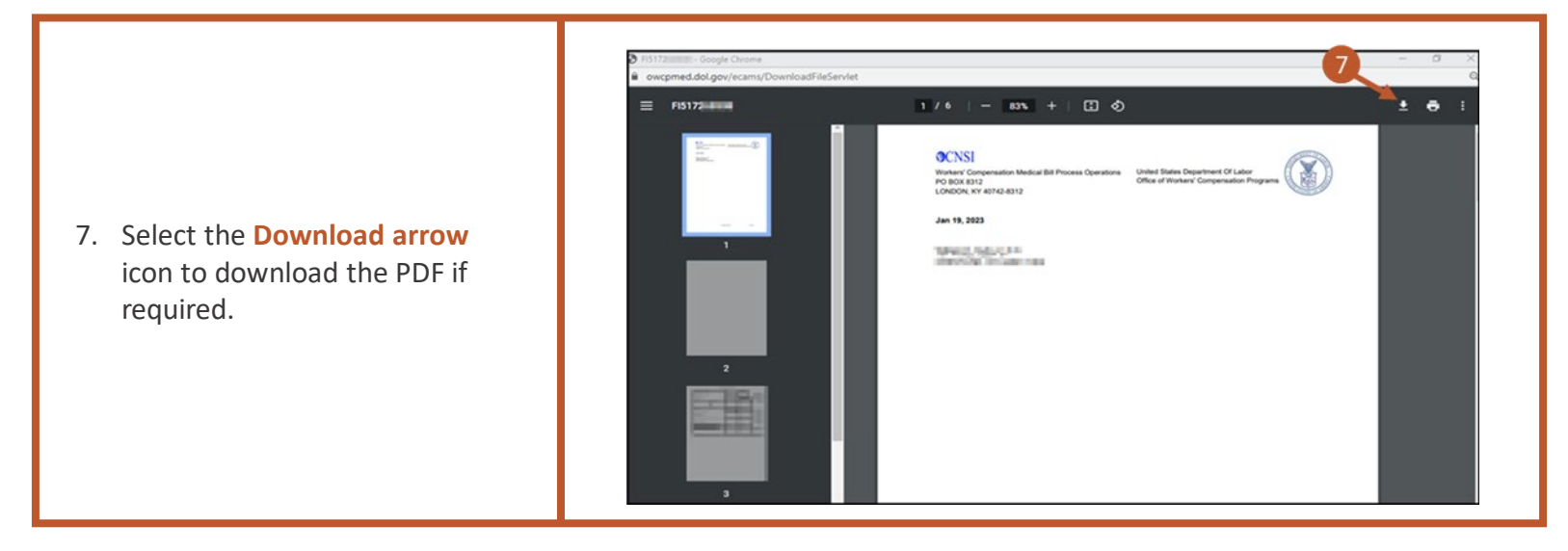

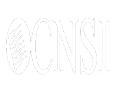

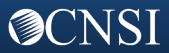